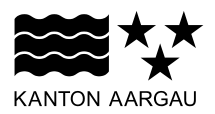

### DEPARTEMENT BILDUNG, KULTUR UND SPORT Abteilung Kultur

Fachstelle Kulturvermittlung

19. März 2018

### LEITFADEN GESUCHSPORTAL

#### Impulskredit online beantragen

#### Inhalt

| 1. Registrierung              | 2 |
|-------------------------------|---|
| 2. Menu                       | 3 |
| 3. Ein neues Gesuch erstellen | 4 |
| 4. Rückfragen und Korrekturen | 7 |
| 5. Evaluation und Abrechnung  | 8 |

## 1. Registrierung

Um Impulskredit-Gesuche stellen zu können, müssen Sie sich einmalig registrieren. So erhalten Sie einen Benutzerzugang zum Gesuchsportal. Dort können Sie neue Gesuche stellen, bestehende Gesuche bearbeiten oder korrigieren und die Abrechnungsunterlagen hochladen.

| Schritt | Screenshot                                                                                                    | Aktion                                                                                                    |
|---------|----------------------------------------------------------------------------------------------------|----------------------------------------------------------------------------------------------------|
| 1.1     | KANTON AARGAU Bildung, Kultur und Sport                                                                                                    | Um ein Benutzerkonto zu erstellen, kli-<br>cken Sie auf den entsprechenden Link                                            |
|         | Willkommen auf dem Gesuchsportal von "Kultur macht Schule" Neues Benztzerkente Ute ein neues Benztzerkente einzursteten, Micken Sie bite her:                                                                                                    | auf der Willkommensselte.                                                                                                  |
|         | E-Mail Admose (Benutzemane) Passwort Loge<br>Der Benutzemane at bei Schulen die E-Mail der Kontaktigenon<br>Passwort vergessen?                                                                                                    |                                                                                                    |
| 1.2     | Kanton AAROAU Bildung, Kultur und Sport                                                                                                    | Erfassen Sie die Angaben zu Ihrer<br>Schule und der Kontaktperson.                                                         |
|         | Neues Benutzerkonto einrichten<br>Geben Die eine götige E-Meil-Adresse und das gewörsche Passeot (mindestens seche Zeichen) ein. Die E-Mail-Adresse diert als Berutzerhame.<br>Ich erstelle ein neues Benutzerkonto für<br>* eine Argewer Schule                                                                                                    | Felder mit einem Stern (*) sind obligato-<br>risch auszufüllen.                                                            |
|         | Echule           Name dur Schule*           Adress Schule*           Strasse 2                                                                                                    |                                                                                                    |
|         | Oit als Benutzemane           Passwort           Passwort           Passwort           Passwort                                                                                                    | Bestätigen Sie anschliessend mit "wei-<br>ter".                                                                            |
|         | Caula Danke                                                                                                    |                                                                                                    |
| 1.3     | KANTON AARDAU Bildung, Kultur und Sport                                                                                                    | Nun wird vom System eine E-Mail an die von Ihnen angegebene E-Mail Ad-                                                     |
|         | E-Mail-Bestätigung erforderlich                                                                                                    | Diese E-Mail beinhaltet einen Bestäti-                                                                                     |
|         | We haden finder nue eine E Male an opzicht Bydnerfach zugestocht, mit die bij in Vierkobskohte aktivitere konnen. Dazu lokien bie entein auf den in<br>der fals enteinste Lin. Weine Bienerfache von Entfiltungen der Einer Breiten beken, profes Beite, of Bie eine pitige Einst eingetragen heben<br>oder mersten bie sich nue an.<br>Bis vegessen Bie nich, hren Span-Onter zu überpröfen, fells Sie kanne E-Mai einstein. | gungslink. Überprüfen Sie Ihr Postfach<br>und bestätigen Sie dort Ihre Registrie-<br>rung Anschliessend können Sie sich im |
|         |                                                                                                    | Gesuchsportal anmelden.                                                                                                    |
|         |                                                                                                    | Es kann einige Minuten dauern, bis die<br>E-Mail für die Bestätigung bei Ihnen<br>eintrifft.                               |

## 2. Menu

| Schritt | Screenshot                                                                                                    |                                                                                                    | Aktion                                                                                                    |  |
|---------|----------------------------------------------------------------------------------------------------|----------------------------------------------------------------------------------------------------|----------------------------------------------------------------------------------------------------|--|
| 2.1     | Neine Geseche Neues Geseche Perstellehe Dasse Perstelle                                                                                                    | angang .                                                                                                    | Unter "Meine Gesuche" sehen Sie alle von Ihnen erstellten Gesuche.                                                       |  |
|         | Her sehen Sie alle von Ihnen erstellten Gesuche.                                                                                                    | Noch nicht eingereichte, eingereichte und auch Gesuche, über welche entschieden wurde.<br>Ich möchte ein neues Gesuch erstellten                                                                                                    | Mit der Option "Aktionen" können Sie diese bearbeiten.                                                                   |  |
|         | Titel         G           HEIBAT Eno Grenzenfahrung         Im           2018 REE 1945         Im           2018 REE 1945         Im           2018 REE 1945         Im           2018 REE 1940         Im           2018 REE 1943         Im                                                                                                    | Istucha         Baba         Entwaran         Leite Anderung           mpunkandt         Bowling         08.03.0018         08.03.0018         Abtomen           mpunkandt         Aschausbearcht abgewandt         12.02.2018         14.02.0018         Abtomen           mpunkandt         Konrektur erfordensich         12.02.2018         07.03.2018         Abtomen                                                                                                    | Über "Ich möchte ein neues Gesuch<br>erstellen" können Sie direkt ein neues<br>Gesuch eingeben.                          |  |
| 2.2     | Nore General More Grand Persisten Dave Person<br>Rechtimen för de oppfnersogsle<br>Generalhappetal > Nouse General > Richtlimen för d<br>Generalhappetal > Nouse General > Richtlimen för<br>Generalhappetal > Nouse General > Richtlimen för<br>Generalhappetal > Nouse General > Richtlimen för<br>Richtliminen für die Gesucch<br>Impublikredit                                                                                                    | de Gesuchsengabe                                                                                                    | Ein neues Gesuch eingeben können Sie<br>auch über den zweiten Reiter "Neues<br>Gesuch".                                  |  |
|         | Der Impulsiveit ermeigiet Ausgauer Schultunge<br>Literatu, Mederanden & Finn, Mauk AT,<br>Schultung einer Schultungen von Augus<br>Antragsberechtigt ein Schultungen von Augus<br>Antragsberechtigt ein Schultungen<br>Einer Aufgester Aufgester ein Schultungen<br>Einer Antragsberecht Aufgester ein Mehren<br>Der Anschultungenterführten michenten zur Wicher<br>Köllen<br>Der Anzugsauter in konternis<br>Antragsberecht ein Ausgauer Ausgauer<br>Antragsberecht ein Ausgauer Ausgauer<br>Ausgauer der Ausgauer Ausgauer<br>Köllen<br>Der Anzug aufgester in konternis<br>Linders & Finnes 5 Prozert der Kontern kon-<br>Meiner Schultung auf der Schultung auf<br>Linders & Finnes 5 Prozert der Kontern kon-<br>Mauk Schultung & Finnes 5 Prozert der Kontern kon-<br>Mauk Schultung & Finnes 5 Prozert der Kontern kon-<br>Mauk Schultungen Schultung auf der Schultung auf<br>Jehrenzen Könnter für Schultungen der Könnter<br>Mauk Schultung zur Schultung auf der Schultung könnter<br>Mauk Schultung zur Schultung auf der Schultung könnter<br>Mauk Schultung aus Schultung auf der Schultung könnter<br>Mauk Schultung auf Schultung auf der Schultung könnter<br>Mauk Schultung auf der Schultung auf der Schultung könnter<br>Mauk Schultung auf der Schultung auf der Schultung könnter<br>Mauk Schultung auf der Schultung auf der Schultung könnter<br>Mauk Schultung auf der Schultung auf der Schultung auf der Schultung auf der Schultung<br>weichtigt auf der Schultung auf der Schultung auf der Schultung auf der Schultung<br>weichtigt auf der Schultung auf der Schultung auf der Schultung auf der Schultung<br>weichtigt auf der Schultung auf der Schultung auf der Schultung<br>weichtigt auf der Schultung auf der Schultung auf der Schultung auf der Schultung<br>weichtigt auf der Schultung auf der Schultung auf der Schultung<br>weichtigt auf der Schultung auf der Schultung auf der Schultung<br>weichtigt auf der Schultung auf der Schultung auf der Schultung<br>weichtigt auf der Schultung auf der Schultung<br>weichtigt auf der Schultung auf der Schultung auf der Schultung<br>weichtigt auf der Schultung auf der Schultung<br>weichtigt auf der Schultung auf der Schultung<br>weichtigt auf der Sc | n den Besch-von kakarlein Veranstahungen in der Bereichen Baskulter & Geselschutt, Kultugescheite,<br>schaftendet<br>der Schuler oder Unterpersonen, die auf der Stalle des Kndergantens is und mit der Bends- und<br>der Schuler oder Unterpersonen, die auf der Stalle des Kndergantens iss und mit der Bends-<br>uter zum Schuler oder Unterpersonen, die auf der Stalle des Kndergantens iss und mit der Bends-<br>uter zum Schuler oder Unterpersonen, die auf der Stalle des Kndergantens iss und mit der Bends-<br>uter zum Schuler oder Unterpersonen, die auf der Stalle des Kndergantens iss und mit der Bends-<br>uter zum Schuler oder Unterpersonen, die auf der Stalle des Kndergantens iss und mit der Bends-<br>und der Veranstahlung eitseumiet stenden.<br>In schuler Schuler oder Schuler oder Schuler Schuler Bender<br>Bendersonen Schuler Schuler Schuler oder Schuler Schuler Bendersonen Schuler mecht<br>Bengengebote und Ernten (Einstein Hinsen ister Angelebet aus dem Programm Kultur mecht<br>Bengengebote<br>Schuler oder Einstein Schuler Schuler Schuler Bendersonen Vermittlangsangelode geloppets teils ist<br>Bengengebote und Einstein (Einstein Hinsen ist einen Vermittlangsangelode geloppet teilsen)<br>Bengengebote | Klicken Sie auf "Speichern und Weiter",<br>um mit der Gesucheingabe fortzufahren.                                        |  |
| 2.3     | New Dearth Texas Dearth Preventions Dates Preventions Dates Dearth Preventions Dates Dearth Destroining Dates Dates Dearth Destroining Dates Dates Dearth Destroining Dates Dates Dearth Destroining Dates Dearth Destroining Dates Dearth Destroining Dates Dearth Destroining Dates Dearth Destroining Dates Dearth Destroining Dates Dearth Destroining Dates Dearth Destroining Dates Dearth Destroining Dates Dearth Destroining Destroining Dates Dearth Destroining Destroining Des                                                                                                    | engen<br>ssen. Bite tagen Sie beim Passant nur dann etwas ein, wenn Sie dieses ändem mochten.                                                                                                    | Die Angaben zur Schule und Kontakt-<br>person können Sie bei Bedarf im dritten<br>Reiter "Persönliche Daten" bearbeiten. |  |
|         | Schule                                                                                                    |                                                                                                    |                                                                                                    |  |
|         | Name der Schule*                                                                                                    | Beispielschule                                                                                                    |                                                                                                    |  |
|         | Adresse Schule*                                                                                                    | Schulstrasse 1                                                                                                    |                                                                                                    |  |
|         | PLZ*                                                                                                    | 5000                                                                                                    |                                                                                                    |  |
|         | Ort*                                                                                                    | Aarau                                                                                                    |                                                                                                    |  |
|         | Land*                                                                                                    | Schweiz                                                                                                    |                                                                                                    |  |
|         | Tel schule*<br>Zweitnummer                                                                                                    | 072 000 00 00                                                                                                    |                                                                                                    |  |
|         | E-Mail-Adresse*                                                                                                    | anna muster@beispielschule.ch                                                                                                    |                                                                                                    |  |
|         | Webseite                                                                                                    |                                                                                                    |                                                                                                    |  |
|         | Kontaktperson                                                                                                    |                                                                                                    |                                                                                                    |  |
|         | Anrede"                                                                                                    | Frau v                                                                                                    |                                                                                                    |  |
|         | Nachname*                                                                                                    | Muster                                                                                                    |                                                                                                    |  |
|         | Telefon                                                                                                    | 062 000 00 00                                                                                                    |                                                                                                    |  |
|         | Mobiltelefon                                                                                                    |                                                                                                    |                                                                                                    |  |
|         | E-Mail-Adresse*                                                                                                    | ama.muster@beispielschule.ch Git als Benutzername                                                                                                    |                                                                                                    |  |
|         |                                                                                                    |                                                                                                    |                                                                                                    |  |
| 2.4     | Meine Gesuche Neues Gesuch Persönliche Daten Postein                                                                                                    | reane                                                                                                    | Im Posteingang finden Sie Nachrichten                                                                                    |  |
|         | Gesuchsportal > Posteingang                                                                                                    |                                                                                                    | von der Fachstelle Kulturvermittlung,                                                                                    |  |
|         | Posteingang                                                                                                    |                                                                                                    | falls Sie über die Kontaktfunktion unter                                                                                 |  |
|         | Hier sehen Sie die Übersicht Ihrer Nachrichten                                                                                                    |                                                                                                    | "Aktionen" mit der Eachstelle Kulturver                                                                                  |  |
|         | Nur Nachrichten mit ungelesenen Antworten a                                                                                                    | anzeigen                                                                                                    |                                                                                                    |  |
|         | Sie haben keine Nachrichten erhalten                                                                                                    |                                                                                                    | mittiung kommuniziert naben.                                                                                             |  |
|         |                                                                                                    |                                                                                                    |                                                                                                    |  |

#### 3. Ein neues Gesuch erstellen

Beginnen Sie mit einem Klick auf "Neues Gesuch" oder "Ich möchte ein neues Gesuch erstellen". Als erstes sehen Sie die Richtlinien für die Gesuchseingabe. Fahren Sie mit einem Klick auf "Speichern und Weiter" mit der Gesuchseingabe fort.

| Schritt | Screenshot                                                                                                    | Aktion                                                                                                    |
|---------|----------------------------------------------------------------------------------------------------|----------------------------------------------------------------------------------------------------|
| 3.1     | <image/>                                                                                                    | Überprüfen Sie die Angaben zu Ihrer<br>Schule und der Kontaktperson.<br>Änderungen können Sie nur im dritten<br>Reiter "Persönliche Daten" vornehmen.         |
| 3.2     | We classe with the matter barged         Detected with the barged       Dependent of the barged         Detected with the barged barged barge | Tragen Sie die genaue Anzahl teilneh-<br>mender Schülerinnen und Schüler pro<br>Stufe ein.                                                                    |
| 3.3     | Meex Geward     Restormed Network     Restormed Date     Restormed Date       © Gewardnesselve     Stability     © Angeletic     © Wernstathung     © Upbest     © Koten     Adentities    Cessachuportal / Neuss Geward-> Informationen zum Geward-> Art der Veranstathung  Gewards. Kufur macht Schule - Impublikedel / Timpublikedelf  Art der Veranstathung*  Art der Veranstathung*  Art der Veransta                                                 | Wählen Sie die Art der Veranstaltung.<br>Die Option "Angebot ausserhalb des<br>Programms von Kultur macht Schule"<br>gilt nur für Berufs- und Kantonsschulen. |

| Schritt | Screenshot                                                                                                    | Aktion                                                                                                    |
|---------|----------------------------------------------------------------------------------------------------|----------------------------------------------------------------------------------------------------|
| 3.4a    | New Gener,       www.seretilt we findered date:       Bandward         Or excurdence of a gradie of the sensative of the sensative of the senset the sensative of the senset the sensativ | <ul> <li>Wählen Sie aus der Liste den Titel der<br/>Veranstaltung. Sollte der Titel nicht auf-<br/>geführt sein, wählen Sie aus der Liste<br/>"weitere". Schreiben Sie in das neue<br/>Feld den Titel der Veranstaltung.</li> <li>Findet die Veranstaltung im Schulhaus<br/>statt, wählen Sie den Namen der Grup-<br/>pe, der Künstlerin oder des Künstlers.</li> <li>(z.B. bei Workshops oder Atelierbesu-<br/>chen)</li> </ul> |
| 3.4b    | Geschspotal > Moves Gesuch > Informationen zum Gesuch > Veranstaltung         Gesuch Kultur micht Schule - Impublieredit / Kunst-Workslop? <b>Veranstaltung</b> Tiel der Versanstaltung bite zusschlen ober eingeben. Für nicht zufgeführte Veranstaltungen wählen Sie «Weiteres und geben die Bezeichnung im datür vorgesehenen Fall ein.         Tiel der Versanstaltung?         Monte Schule - Impublieredit / Kunst-Workslop?         Vorgeschlanden Fall ein.         Tiel der Versanstaltung?         Monte Schule - Impubliere Veranstaltungen wählen Sie «Weiteres und geben die Bezeichnung im datür vorgesehenen Fall ein.         Veranstaltung?         Monte Schule - Impubliere Veranstaltungen wählen Sie «Kultures und geben die Bezeichnung im datür vorgesehenen Fall ein.         Veranstaltung im Schulesien.         Veranstaltung         Manne Kafunfettution         Argauer Kunsthaun         Argauer Kunsthaun                                                                                                    | Findet die Veranstaltung in einer Kultur-<br>institution statt, wählen Sie bei "Veran-<br>staltung im Schulhaus" "Nein". Aus der<br>neu erscheinenden Liste können Sie den<br>Namen der Kulturinstitution wählen.<br>(z.B. bei Museums- oder Theaterbesu-<br>chen)                                                                                                    |
| 3.5     | Arcahl der Veranstaltungen<br>2<br>Datum der Veranstaltung<br>Bei mehrenen Veranstaltungen bilte das Datum der ersten Veranstaltung eingeben.<br>∑n du4 2011: ■<br>€ zeitzt eingeschem<br>3 Speichem und Vieler                                                                                                    | Geben Sie die Anzahl an Veranstaltun-<br>gen und das Datum der Veranstaltungen<br>an.<br>Bei mehreren Veranstaltungen tragen<br>Sie das Datum der ersten Veranstaltung<br>ein.                                                                                                    |
| 3.6     | Gesenhpanlet > Neues Gesenh > Informationen zum Gesenh > Uptaad<br>Gesenh: Kuhr macht Schule - Ingulähendit / Kans Weckslogt<br>Uptaal<br>21. Bestalbagragen von Vierenstalburgen, falls schert vorhanden:<br>Weiter Dokumentationen zu Henre Gesenhe (richt zwingende)<br>Uptaal von Dateen von Henre Company (fraus 8 Dateen):<br>Detritexten:<br>Detritexten:<br>Catast                                                                                                    | <ul> <li>Falls Sie weitere Dokumente zu Ihrer<br/>Veranstaltung haben, können Sie diese<br/>hochladen.</li> <li>(z.B. Bestätigung, Kostenaufstellung<br/>etc.)</li> <li>Der Upload von Dokumenten ist für die<br/>Gesuchseingabe nicht zwingend.</li> </ul>                                                                                                    |
| 3.7a    | Name Gassers     Name Gassers     Packetses Gassers     Packetses Gassers       Cassers     Cassers     Cassers     Cassers       Cassers     Cassers     Cassers     Cassers       Cassers <t< td=""><td>Eintrittskosten<br/>Schreiben Sie in das grosse Feld die<br/>Anzahl an Eintritten und den Preis pro<br/>Eintritt. Schreiben Sie in das kleine Feld<br/>den totalen Betrag.<br/>(z.B. Besuch von Theatervorstellungen)</td></t<>                                                                                                    | Eintrittskosten<br>Schreiben Sie in das grosse Feld die<br>Anzahl an Eintritten und den Preis pro<br>Eintritt. Schreiben Sie in das kleine Feld<br>den totalen Betrag.<br>(z.B. Besuch von Theatervorstellungen)                                                                                                    |

| Schritt | Screenshot                                                                                                    | Aktion                                                                                                    |
|---------|----------------------------------------------------------------------------------------------------|----------------------------------------------------------------------------------------------------|
| 3.7b    | Kesten / Vermittlungsangebot in Musen, Ausstellungen und Bibliotheken         Betrag           Kotten für Führungen, Workshops und Ahnliches. Bitte um kurze Beschreibung.         400.00           z.B. Kunst-Workshop 2 x.Fr. 200-         00.00           Meine Zeile hinzufügen         00.00           Neue Zeile hinzufügen         400.00                                                                                                    | Kosten Vermittlungsangebot<br>Schreiben Sie in das grosse Feld die<br>Anzahl an Veranstaltungen und den<br>Preis pro Veranstaltung (Pauschale).<br>Schreiben Sie in das kleine Feld den<br>totalen Betrag.<br>(z.B. Führungen und Workshops in Mu-<br>seen)                                                                                                    |
| 3.7c    | Varianstaltung im Schuhwas     Beteg       Gegel-Housing tom: Eingugement von Könstlerf einen oder Wortschapieleter einen im Schuhwas     500.00       Z. B. Workshop mit Danela Dill Housing fr. 500 -     500.00       IIIIIIIIIIIIIIIIIIIIIIIIIIIIIIIIIIII                                                                                                    | Veranstaltung im Schulhaus<br>Schreiben Sie in das grosse Feld die<br>Anzahl an Veranstaltungen und den<br>Preis pro Veranstaltung (Pauschale).<br>Schreiben Sie in das kleine Feld den<br>totalen Betrag.<br>(z.B. Lesungen und Workshops im<br>Schulhaus oder Atelierbesuche)                                                                                                    |
| 3.8     | Nore Search     Neurof Service     Personant       If Generalization     If Schools     If Neurof Schools     If Neurof Schools       Generalization     If Schools     If Neurof Schools     If Neurof Schools       Generalization     If Neurof Schools     If Neurof Schools     If Neurof Schools       Generalization     If Neurof Schools     If Neurof Schools     If Neurof Schools       Beitrage     Beitrage     Beitrage       Beitrage     If Neurof Schools     If Neurof Schools       Beitrage     If Neurof Schools     If Neurof Neurof Schools       Beitrage     If Neurof Schools     If Neurof Neurof | Tragen Sie die Beiträge gemäss den<br>Richtlinien von Kultur macht Schule ein.<br>"Beitrag durch Schule / Gemeinde" und<br>"Beitrag Impulskredit" ergeben zusam-<br>men den Totalbetrag.<br>Der Saldo muss 0.00 betragen.                                                                                                    |
| 3.9     | <complex-block></complex-block>                                                                                                    | Geben Sie die Angaben zur Auszahlung<br>an (Kontoangaben der Schule, Gemein-<br>de oder Lehrperson). Auf dieses Konto<br>wird der Impulskreditbeitrag überwiesen.<br>(Keine Kontoangaben von Kulturinstituti-<br>onen oder Kulturschaffenden)<br>Stimmt die vorgeschlagene Adresse<br>nicht mit der Zahlungsadresse überein,<br>klicken Sie in das blaue Feld.<br>Wählen Sie einen Zahlungsempfänger<br>aus der Liste oder fügen Sie einen neu-<br>en Zahlungsempfänger hinzu.<br>Geben Sie die IBAN des Zahlungsemp-<br>fängers an. |

| Schritt | Screenshot                                                                                                    | Aktion                                                                                                    |
|---------|----------------------------------------------------------------------------------------------------|----------------------------------------------------------------------------------------------------|
|         | Zahlungsengränger Inizufügen                                                                                                    |                                                                                                    |
| 3.10    | Ceschapped I Neese Cesch I Abseechem und Einreichen Gesecht Ruhr macht Schule - Impulsiveit / Yunei-Verschapped Abspecifierun und Einreichen Cesche Besterl zus fügerten Dokumenten Cesche Besterl zus fügerten Dokumenten Cesche Besterlungen Cesche Besterlungen Cescheresten Cescheresten Cescheresten Cescheresten Cescheresten Cescheresten Cescheresten Cescheresten Cescheren Cescheren Ces | Sind Ihre Angaben vollständig, können<br>Sie das Gesuch mit "Senden" definitiv<br>einreichen. Falls Sie den Antrag zu ei-<br>nem späteren Zeitpunkt vervollständigen<br>wollen, können Sie jederzeit speichern<br>und den Antrag später weiterbearbeiten<br>und absenden. |
|         | ♥ Spanham<br>Senden<br>Her stinnen Sie Im Gesuch versanden.<br>Sobale Sie Im Gesuch abgesander haben, können Sie kanne weiteren Daten erfassen. Falls Sie weitere Daten / Informationen zu ihrem Gesuch nachtieken<br>mittellen, kontektieren Bie der Pacificale Kulturvermittlung, niem Bie auf den einsperchenden Link ihrer abgesandelen Gesucht bisken.                                                                                                    | Haben Sie den Antrag gesendet, erhal-<br>ten Sie per E-Mail eine automatisch<br>generierte Eingangsbestätigung.                                                                                                    |

# 4. Rückfragen und Korrekturen

Bei Rückfragen zu Ihrem Gesuch kontaktiert Sie die Fachstelle Kulturvermittlung per E-Mail. Sie werden aufgefordert, sich im Gesuchsportal einzuloggen und Angaben zu überprüfen oder Korrekturen vorzunehmen.

| Schritt | Screenshot                                                                                                    |              |                        |             |                 |                                              | Aktion                                                                                                    |
|---------|----------------------------------------------------------------------------------------------------|--------------|------------------------|-------------|-----------------|----------------------------------------------|----------------------------------------------------------------------------------------------------|
| 4.1     | Departement         Bildung, Kellutur und Sport           Marce Gesche         Meer Gesche           Cessentsportal : Mane Gesche         Periode Date           Meine Gesche         Heine Gesche           Heine Sei alle von Ihnen enstellten Gesuche Noch nicht eingenechte, eingereichte und auch Gesuche, über welche einfachlede         Einstellen |              |                        |             |                 | kultur<br>macht schule ch                    | Anträge, die Sie korrigieren müssen,<br>haben den Status "Korrektur erforder-<br>lich". Über "Aktionen" "Korrigieren" kön-<br>nen Sie den Antrag bearbeiten. |
|         | Gesuchsliste                                                                                                    | Gesuchsart   | Status                 | Erstversand | Letzte Änderung |                                              |                                                                                                    |
|         | HEIMAT. Eine Grenzerfahrung<br>2018.REF 1954                                                                                                    | Impulskredit | Korrektur erforderlich | 16.03.2018  | 16.03.2018      | Aktionen -                                   |                                                                                                    |
|         | HEIMAT. Eine Grenzerfahrung<br>2018 REF 1983                                                                                                    | Impulskredit | Abgeschlossen          | 16.03.2018  | 16.03.2018      | Kontyleven<br>Druckvenskon (PDF)<br>Kontolet |                                                                                                    |

| Schritt | Screenshot                                                                                                    |                                                                                                    | Aktion                                                                                                    |
|---------|----------------------------------------------------------------------------------------------------|----------------------------------------------------------------------------------------------------|----------------------------------------------------------------------------------------------------|
| 4.2     |                                                                                                    | Der zu korrigierende Schritt wird mit<br>einem Ausrufezeichen markiert.<br>Ihre Angaben können Sie bei Bedarf<br>ändern. Wollen Sie eine Bemerkung<br>anbringen, können Sie dies im Feld "Er-<br>gänzende Bemerkungen" tun.<br>Sie können das Gesuch abspeichern |                                                                                                    |
|         | Neur Zeile Inrochligen           Semme           Kosten (Vermittlungsangebot in Minseen, Ausstellungen und Bibliotheken<br>Kosten für Führungen, Wolschapp und Antriches. Bite um Isuzze Beschreibung.           z. B. Passchale Führung und Eintritte Fr. 200 – |                                                                                                    | chen oder direkt senden. Gehen Sie<br>dafür auf den letzten Reiter "Abschluss"<br>und klicken Sie auf "Senden".                                                                                                    |
| 4.3     | Department         Department           Inter General Biolong, Kuthur und Sport                                                                                                    | Adaman Port                                                                                                    | Wollen Sie für Fragen oder Anmerkun-<br>gen zu einem Gesuch Kontakt mit der<br>Fachstelle Kulturvermittlung aufnehmen,<br>können Sie dies über "Kontakt" im Ge-<br>suchsportal tun.<br>Gerne können Sie uns weiterhin auch<br>per E-Mail oder telefonisch kontaktieren. |

## 5. Evaluation und Abrechnung

Sind alle Angaben vollständig, wird Ihr Gesuch von der Fachstelle Kulturvermittlung bearbeitet. Innerhalb von zwei Wochen erhalten Sie per E-Mail eine Zu- oder Absage. Wurde Ihr Gesuch bewilligt, können Sie nach der Veranstaltung die Abrechnungsunterlagen im Gesuchsportal einreichen.

| 5.1 Letter begardenen begardenen | t der Status Ihres Gesuchs "Bewilligt",<br>önnen Sie über "Aktionen" > "Ab-<br>chlussbericht" die Abrechnungsunterla-<br>en zum Impulskredit einreichen. |
|----------------------------------------------------------------------------------------------------|----------------------------------------------------------------------------------------------------|

| Schritt | Screenshot                                                                                                    | Aktion                                                                                                    |
|---------|----------------------------------------------------------------------------------------------------|----------------------------------------------------------------------------------------------------|
| 5.2     | Kultur         Departement         Kultur           KANTON AARGAU         Bildung, Kultur und Sport           Menn Bezulte         Bildung, Kultur und Sport           Menn Bezulte         Bildung, Kultur und Sport           Bildung, Kultur und Sport         Bildung, Kultur und Sport           Menn Bezulte         Bildung, Kultur und Sport                                                                                                    | Füllen Sie in einem ersten Schritt die Evaluation aus.                                                                                                |
|         | Gesuchsports - Maine Gesuche - Abschlussbericht - Enaluston<br>Gesuch: Kultur macht Schle - Impubliedit / YEIMAT. Eine Greizerfahrung"<br>Evaluation<br>Bite bewerten Sie hier kurz die Veranstattung.                                                                                                    | Wenn Sie keinen Workshop gebucht<br>haben, kreuzen Sie bei der letzten Frage<br>"Kein Workshop-Angebot" an.                                           |
|         | Image: Image: Image                | Gerne können Sie zusätzliche Bemer-<br>kungen und ausführliche Rückmeldun-<br>gen in das Feld "Bemerkungen" schrei-<br>ben.                           |
| 5.3     | Mele Grunde         Insert Grunde         Pendositie Cate         Pendositie Cate           © Consuma © Enicipe         © Angelstein         © Enicipe         © Angelstein         © Enicipe           © Geschripportal         > Manne Gescuche > Abschlussbericht > Beldige         Geschripportal         > Manne Gescuche > Abschlussbericht > Beldige           Geschripportal         > Manne Gescuche > Abschlussbericht > Geschlussbericht > Ge                                                                                                    | Laden Sie die Rechnung oder Quittung<br>der besuchten Veranstaltung hoch.                                                                             |
|         | Belage<br>Bes laden Sie her de Achtungen und Belege für de Abrechnung hoch.<br>Durcheuchen<br>Tote zum Gesuch Inschligtun<br>≰ zunzk. ✔ rgunchen                                                                                                    | den, wählen Sie "Datei zum Gesuch<br>hinzufügen".                                                                                                    |
| 5.4     | Gesethgodel ) Mere Gesethe > Aschlussbenkti > Abrechnung der Ausgeben         Geseth Kuhlt macht Schule - Impulsionell / 14EMAT. Eine Greitzerfahrung*         Abrechnung der Ausgaben         Einstriksbesten       Eingegeben       Effektiv         Bite Anzahl und Beiting der verschedenen Eintritte angeben und den Totelbeitrag im entsprechenden Field entsprecien       Effektiv                                                                                                    | Tragen Sie die tatsächliche Anzahl<br>Schülerinnen und Schüler sowie die<br>definitiven Kosten in das entsprechende<br>Feld ein.                      |
|         | Image: Control of the second second secon |                                                                                                    |
| 5.5     | Next Grand         Next Grand         Periodity Data         Periodity Data                                                                                                    | Tragen Sie den effektiven Beitrag durch<br>die Schule / Gemeinde und durch den<br>Impulskredit gemäss den Richtlinien von<br>Kultur macht Schule ein. |

| Schritt | Screenshot                                                                                                    | Aktion                                                                                                    |
|---------|----------------------------------------------------------------------------------------------------|----------------------------------------------------------------------------------------------------|
| 5.6     | Mathematical Material Material Control Description           Extended To Entropy Production Description           Extended To Entropy Production           Conscription of Material Material Control Description           Generalization           Conscription of Material Material Control Description           Generalization           Conscription of Material Material Control Description           Generalization           Conscription           Conscription | Bei der Zusammenfassung der Abrech-<br>nung muss der Saldo 0.00 betragen.                                                                                                    |
| 5.7     | Nate Careation         National Constraints         National Constraints           Discussion         If Enricipies         If Enricipies         If Enricipies           Discussion         If Enricipies         If Enricipies         If Enricipies                                                                                                    | Sie können den Abschlussbericht ab-<br>speichern und zu einem späteren Zeit-<br>punkt einreichen oder mit "Senden" defi-<br>nitiv einreichen.<br>Nach dem Absenden wird Ihre Abrech-<br>nung von der Fachstelle Kulturvermitt-<br>lung bearbeitet.<br>Bis die Zahlung überwiesen wird, dauert<br>es mindestens 30 Tage. |
|         | New Genzy         Prevention Date         Prevention           Genzentigende 1:s Menne Origische                                                                                                    | Sobald der Abschlussbericht eingereicht<br>wurde, ist der Status des Gesuchs "Ab-<br>geschlossen". Bei Fragen zu den Ab-<br>rechnungsunterlagen werden Sie von<br>der Fachstelle Kulturvermittlung kontak-<br>tiert.                                                                                                    |